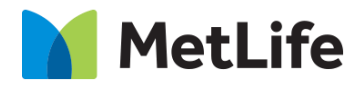

# Promo Hero How-to Guide Global Marketing Technology

**Promo Hero Component** 

Creation Date: September 20, 2021

Last Updated: September 20, 2021 Version: [1.0]

## 1 Document History

| Date       | Version # | Description of Changes Made | Author     | Approved By |
|------------|-----------|-----------------------------|------------|-------------|
| 09/20/2021 | 1.0       | Initial Draft               | Sourav Das |             |
| 09/23/2021 | 1.0       | Final                       |            | Syed Faheem |

The following important changes have been made to this document:

#### **Contents**

| 1 | DOCUMENT HISTORY                                                   | 1        |
|---|--------------------------------------------------------------------|----------|
| 2 | INTRODUCTION                                                       | 4        |
|   | 2.1 SHORT DESCRIPTION                                              | 4        |
|   | 2.2 INTENDED AUDIENCE                                              | <u> </u> |
| 3 | HOW TO CREATE A Hero Component with Title and Subtitle(Promo Hero) |          |
|   |                                                                    | 5        |
| 4 | COMPONENT                                                          | <u>0</u> |
|   |                                                                    | ·• 🞽     |

### 2 Introduction

This document provides How-to Instructions for the Promo Hero. This is intended and available in MetLife 2.0-page templates.

#### 2.1 Short Description

This component is used for showing the highlights of page using title and subtitle.

#### 2.2 Intended Audience

The primary audience of this design is:

- Content Authors
- Agencies
- Marketers

## 3 How to Create a Hero Component with Title and Subtitle

This template can be created by selecting "MetLife 2.0 (Reference) – Blank Content Page" from the list of templates, while creating new page.

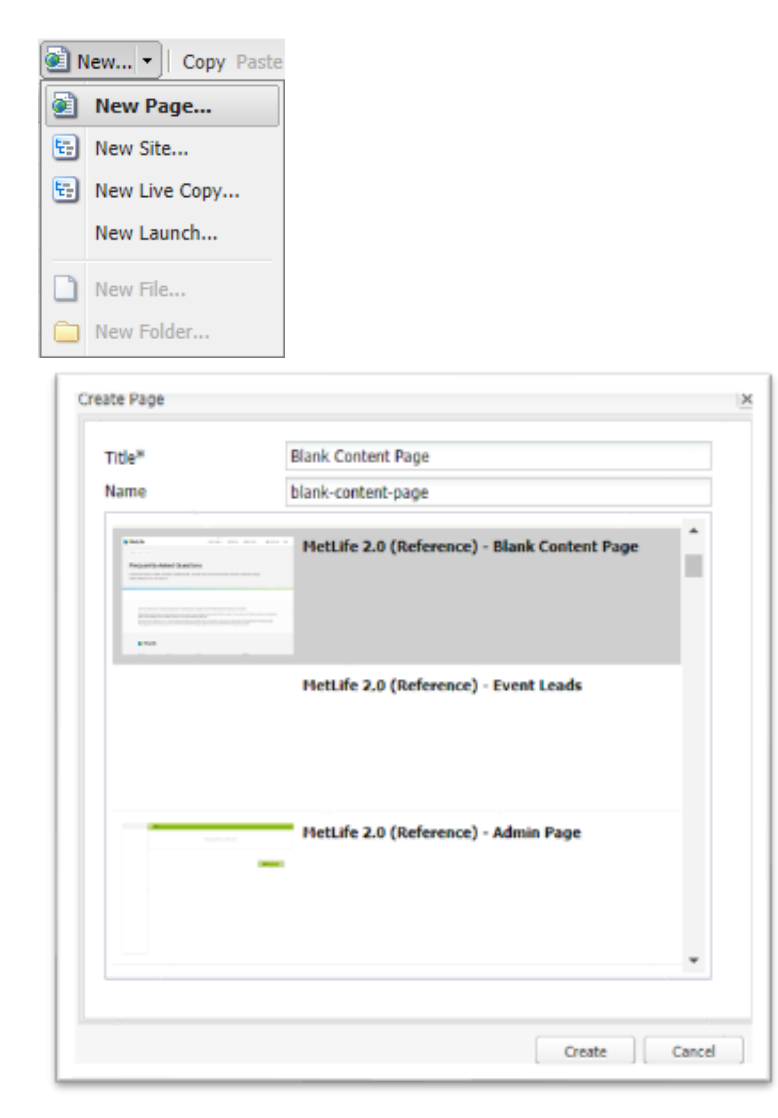

#### 3.1 How to Enable Promo Hero Component

£

The Promo Hero component can be enabled/disabled at the page properties of a page. Unlike other components this component is not available on sidekick. The option to enable/disable Promo Hero component is available on blank content page templates. Open the page properties of a page and select 'Promo Hero' from the drop-down value under Blank Content tab.

|                                                                   | BLANK CONTONT PAGE   | Edn -                  | Preview |
|-------------------------------------------------------------------|----------------------|------------------------|---------|
| Modified 32 minutes ago by Kaushik Boore<br>Page is nut published | MetLife              |                        | 0       |
| Open Properties                                                   |                      |                        |         |
| Start Workflow                                                    | Drag components here |                        |         |
| Lock Page                                                         |                      |                        |         |
| Publish Page                                                      |                      |                        |         |
| Urpublish Page                                                    | Templates            | Example Pages          |         |
| Ves as Published                                                  | Homepage             | Homepage Example       |         |
| Maw in Admin                                                      | Category Page        | Category Page Example  |         |
| Help                                                              | Detail Page          | Detail Page Example VI |         |
| Data Visualization                                                | Topic/Hub Page       | Detail Page Example V2 |         |
| Pgae Header Embedded Componen                                     | s Article Content    |                        |         |
|                                                                   | Report               |                        |         |

To Enable Promo Hero, select "Promo Hero" from the Hero Variation Dropdown

## 4 Using Components

• Select Edit to open the dialog and begin editing the component fields.

| ТАВ     | Filed name                                                     | Filed group             | Field type      | Validation | Accepted<br>values                   |
|---------|----------------------------------------------------------------|-------------------------|-----------------|------------|--------------------------------------|
|         | Component ID                                                   | List Item<br>Multifield | Text Box        | Optional   | Alphanumeric                         |
|         | Media Type                                                     | SELECT                  | Drop down       | Mandatory  | Video<br>Image                       |
|         | Desktop Image                                                  | List Item<br>Multifield | Path<br>browser | Mandatory  | Browse from<br>AEM assets<br>(dam)   |
|         | Mobile Image                                                   | List Item<br>Multifield | Path<br>browser | Optional   | Browse from<br>AEM assets<br>(dam)   |
|         | Tablet Image                                                   | List Item<br>Multifield | Path<br>browser | Optional   | Browse from<br>AEM assets<br>(dam)   |
| uc      | Video Type                                                     | SELECT                  | Drop down       | Mandatory  | Youtube<br>Brightcove<br>Basic Video |
| guratio | Brightcove Account                                             | List Item<br>Multifield | Text field      | Mandatory  | Alphanumeric                         |
| Confi   | Brightcove Video<br>Id/Youtube Video Id/ Basic<br>Video Source | List Item<br>Multifield | Text field      | Mandatory  | Alphanumeric                         |
|         | Area Label for Video Title                                     | List Item<br>Multifield | Text field      | Mandatory  | Alphanumeric                         |
|         | Area Label for Play Button                                     | List Item<br>Multifield | Text field      | Mandatory  | Alphanumeric                         |
|         | Eyebrow Image                                                  | List Item<br>Multifield | Path<br>browser | Optional   | Browse from<br>AEM assets<br>(dam)   |
|         | Eyebrow Mobile Image                                           | List Item<br>Multifield | Path<br>browser | Optional   | Browse from<br>AEM assets<br>(dam)   |
|         | Eyebrow Image Alt Text                                         | List Item<br>Multifield | Text field      | Optional   | Alphanumeric                         |
|         | Header Text                                                    | Simple RTE              | Text Area       | Mandatory  | Alphanumeric                         |
|         | Body Text                                                      | RTE                     | Text Area       | Mandatory  | Alphanumeric                         |

| □ ≈                                   | BLANK CONTENT PAGE | Edit v | Preview B |
|---------------------------------------|--------------------|--------|-----------|
| =                                     | MetLife            |        | ٩         |
| Home > Templates > Blank Content Page |                    |        |           |
|                                       |                    |        |           |
|                                       |                    |        |           |
|                                       |                    |        |           |
| Empty Byline                          |                    |        |           |
|                                       |                    |        |           |
|                                       |                    |        |           |
|                                       |                    |        |           |

#### Promo Hero:

| Hero Promo                                            | 0         | $(\mathbf{x})$ | × | $\checkmark$ |
|-------------------------------------------------------|-----------|----------------|---|--------------|
| Configuration                                         |           |                |   |              |
| ✓ General Content                                     |           |                |   |              |
| Component ID                                          |           |                |   | 0            |
|                                                       |           |                |   |              |
| Media Type *                                          |           |                |   |              |
| Image                                                 |           |                |   |              |
| ~ Image                                               |           |                |   |              |
| Desktop Image *                                       |           |                |   |              |
| /content/dam/metlifecom/us/ebts/metlife-expat-ebts-20 | 21/ML_Exp | at_EBTS_L      | 5 |              |
| Tablet Image                                          |           |                | 6 |              |
| /content/dam/metlifecom/us/ebts/metlife-expat-ebts-20 | 21/ML_Exp | at_EBTS_L      | 5 |              |
| Mobile Image                                          |           |                | 0 |              |
| /content/dam/metlifecom/us/ebts/metlife-expat-ebts-20 | 21/ML_Exp | at_EBTS_L      | 5 |              |

| ero Prom   | D                   |                      |                   | 0        | (III)     | ×   | $\checkmark$ |
|------------|---------------------|----------------------|-------------------|----------|-----------|-----|--------------|
| Mobile Im  | ige                 |                      |                   |          |           | 0   |              |
| /content   | /dam/metlifeco      | om/us/ebts/metlife-e | expat-ebts-2021/I | ML_Expa  | et_EBTS_L | F 🖬 |              |
| Alt Text * |                     |                      |                   |          |           | 0   |              |
| Backgro    | und Image           |                      |                   |          |           |     |              |
| ~ Conten   | t                   |                      |                   |          |           |     |              |
| ~ Eyet     | now                 |                      |                   |          |           |     |              |
| Eyebro     | v Image             |                      |                   |          |           |     |              |
| /cont      | ent/dam/metlif      | fecom/us/homepage    | /burnsmcdonne     | Il/openE | nrollme   |     |              |
| Eyebro     | v Mobile Image      | :                    |                   |          |           |     |              |
|            | ent/dam/methi       | fecom/us/homepage    | /burnsmcdonne     | II/openE | nrollme   |     |              |
| /cont      | CTIC OBT OF THE GAT |                      |                   |          |           |     |              |
| /cont      | v Image Alt Tex     | đ                    |                   |          |           |     |              |

| Ey             | ebrow Im    | age Alt   | Test     |            |         |         |         |   |   |  |   |  |
|----------------|-------------|-----------|----------|------------|---------|---------|---------|---|---|--|---|--|
|                | Money Bil   |           |          |            |         |         |         |   |   |  |   |  |
| Head           | er Text (H  | t Tag)    |          |            |         |         |         |   |   |  | 0 |  |
|                |             |           |          |            |         |         |         |   |   |  |   |  |
|                | 100 mercels |           | and the  | i dina k   |         | ion Mar | and and |   |   |  |   |  |
| <b>1</b><br>53 | 000 people  | e will at | lart the | ir first.) | ob ever | on Ma   | inday   |   |   |  |   |  |
| <b>.</b>       | 000 people  | r will st | lart the | ir first ) | ob ever | on Ma   | nday    |   |   |  |   |  |
|                | 000 people  | rwillat   | lart the | ic first ) | ob ever | on Ma   | inday   |   |   |  |   |  |
|                | 000 people  | r will st | iori the | ir flest ) | ob ever | on Ma   | inday   |   |   |  |   |  |
| 50             | 00 people   | r will at | lart the | ir flest ) | ob ever | on Ma   | nday    |   |   |  | 6 |  |
| Body           | 100 people  | r will at | lart the | e fest )   | ob ever | on Mo   | nday    | F | - |  | 0 |  |

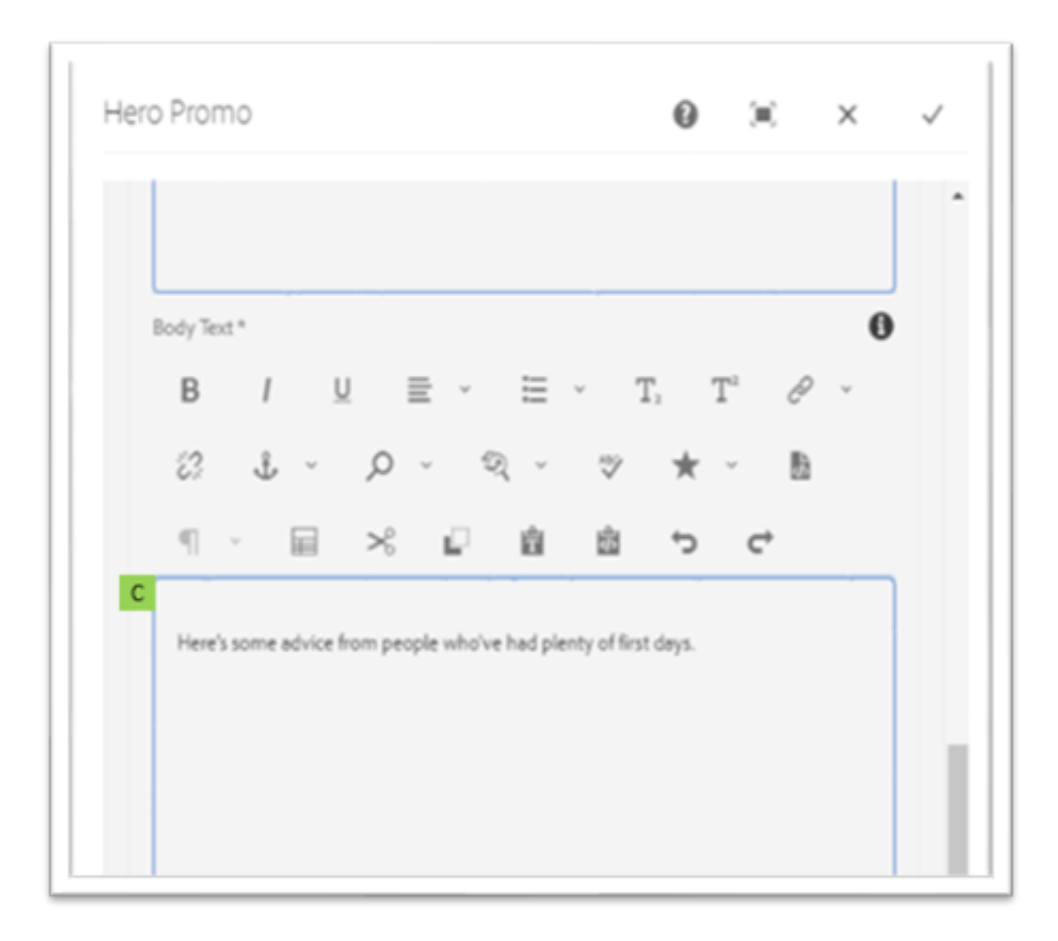

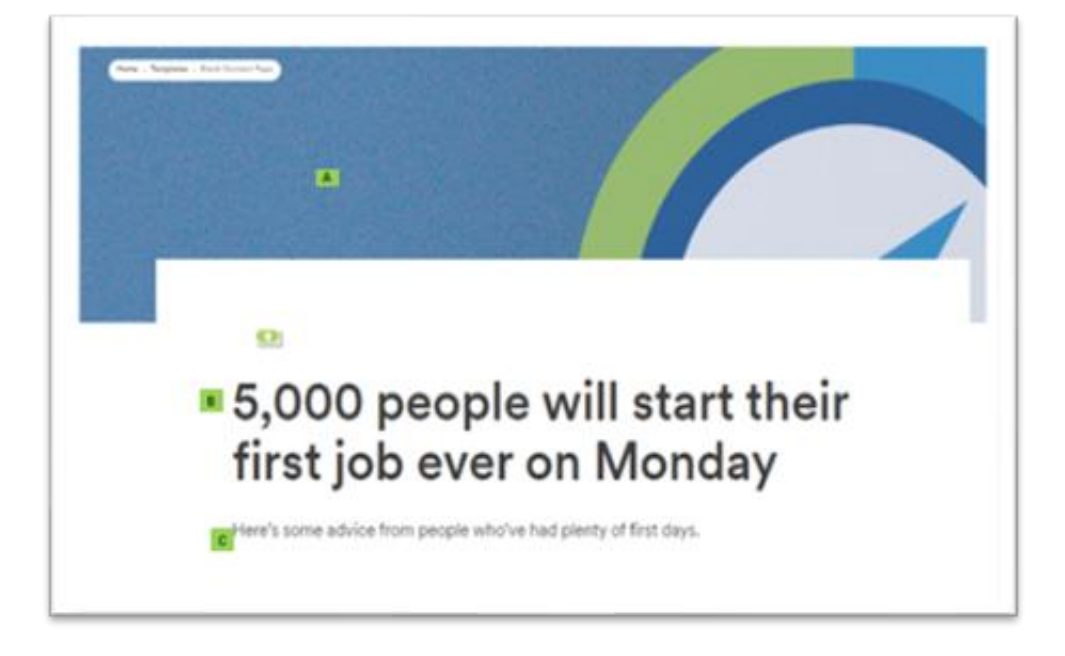